## Hinweise:

Seit kurzem können auch für den 1-Fach- und 2-Fach-M.A. Veranstaltungen zu Modulen zusammengefasst werden. Die Module werden **auf dem Weg der manuellen Nacherfassung zusammengefasst**, die in Schritt **B** und **C** beschrieben wird. Nur das **Examensmodul kann automatisch modularisiert** werden. Anschließend schreiben Sie bitte eine E-Mail mit Ihrer Matrikelnummer an das Servicezimmer (es-servicezimmer@rub.de) mit der Bitte um Bestätigung.

# A Nacherfassung von Veranstaltungen aus dem Ausland/von anderen Universitäten

**Hinweis**: Bei der Nacherfassung von Veranstaltungen aus dem Ausland oder von anderen Universitäten muss dem Servicezimmer eine Anerkennung vom Studienfachberater/von der Studienfachberaterin vorgelegt werden, damit die Leistungen bestätigt werden können.

- In Campus Office einloggen.
- Links auf: Meine Leistungsnachweise "ansehen/bearbeiten".
- Auf: Leistungsnachweis für eine Veranstaltung nacherfassen

| d Aktionen                                                                                                    | ? Hilfe                                                                                        |
|----------------------------------------------------------------------------------------------------|------------------------------------------------------------------------------------------------|
| Leistungsnachweis für eine Veranstaltung nacherfassen<br>Leistungsnachweis für ein Modul nacherfassen<br>Alles aufklappen<br>Alles zuklappen | Sie benötigen Hilfe? Weitere Informationen finden Sie auf der<br>Hilfeseite zur Nacherfassung. |

Dann unten "[...] mit freier Titelgabe erfassen" auswählen.

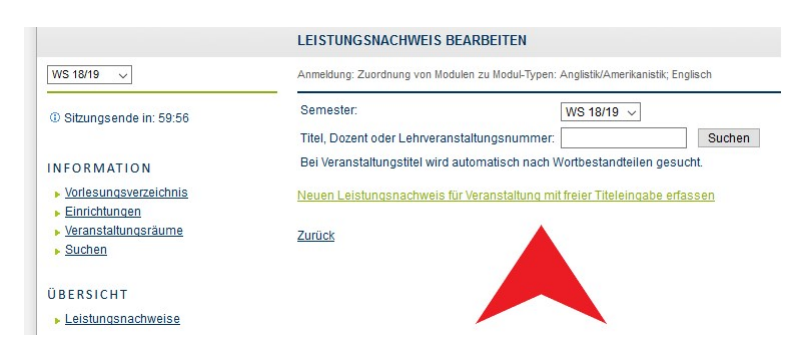

- Wichtig: Wurden die anerkannten Veranstaltungen bei einem ERASMUS-Semester erworben, so muss dies unbedingt im Titel durch den Verweis "(Erasmus)" gekennzeichnet werden!
- Bei der Eintragung (s.u.) werden die Lehrveranstaltungsnummer und der Dozent freigelassen.
- Bei Leistungsart entweder "Note", oder im Fall einer Hausarbeit das gleichnamige Feld "Hausarbeit" auswählen.
- Wichtig: Bitte im Feld Semester ein Semester angeben, in dem man bereits an der RUB eingeschrieben ist (also kein Semester vor Studienbeginn oder ein Urlaubssemester wählen!!). In der Regel wird für das Prüfungsdatum das letzte Datum des Semesters gewählt: Im Sommer 30.09., im Winter 31.03. Auf keinen Fall ein Datum wählen, das nach dem aktuellen Datum liegt!
- Wählen Sie bei der Notenskala die Option "Drittelnoten (Drittelnoten)" aus.

| Informieren und Anmelden    |
|-----------------------------|
| Vorlesungsverzeichnis       |
| Suche                       |
| Meine Anmeldungen           |
| zu Veranstaltungen / Module |
| zu Prüfungen                |
| Mein Stundenplan            |
| ansehen / bearbeiten        |
| Meine Leistungsnachweis     |
| ansehen / bearbeiten        |
|                             |

Je nach Herkunft des Leistungsnachweises: Bei Anerkannte Leistung "Anerkannt aufgrund im Ausland erworbener ECTS-Punkte" (s.u. links) oder "An der RUB oder einer anderen inländischen Hochschule erbrachte ECTS-Punkte" auswählen und in das Feld Herkunft Leistungsnachweis bitte die besuchte Universität eintragen.

| LEISTUNG SNACHWEIS BEARBEITEN                                                                  |                                                                              | LEISTUNGSNACHWEIS BEARBEITEN                                                                   |                                                                                        |  |  |  |
|------------------------------------------------------------------------------------------------|------------------------------------------------------------------------------|------------------------------------------------------------------------------------------------|----------------------------------------------------------------------------------------|--|--|--|
| Anmeldung: Zuordnung von Modulen zu Modul-Typen: Anglistik/Amerikanistik; Englisch             |                                                                              | Anmeldung: Zuordnung von Modulen zu Modul-Typen: Anglistik/Amerikanistik; Englisch             |                                                                                        |  |  |  |
| LEISTUNGSNACHWEIS FÜ                                                                           | R VERANSTALTUNG EDITIEREN                                                    | LEISTUNGSNACHWEIS FÜ                                                                           | R VERANSTALTUNG EDITIEREN                                                              |  |  |  |
| Titel deutsch *:                                                                               | Alternate History                                                            | Titel deutsch *:                                                                               | Academic Skills                                                                        |  |  |  |
| Titel englisch:                                                                                |                                                                              | Titel englisch:                                                                                |                                                                                        |  |  |  |
| Lehrveranstaltungsnummer:                                                                      |                                                                              | Lehrveranstaltungsnummer:                                                                      |                                                                                        |  |  |  |
| Veranstaltungsart:                                                                             | Übung ~                                                                      | Veranstaltungsart:                                                                             | Übung 🗸                                                                                |  |  |  |
| Dozenten/Prüfer:                                                                               |                                                                              | Dozenten/Prüfer:                                                                               |                                                                                        |  |  |  |
| Leistungsart *:<br>(Klausur, Hausarbeit,)                                                      | Note                                                                         | Leistungsart *:<br>(Klausur, Hausarbeit,)                                                      | Note                                                                                   |  |  |  |
| Benotet *:                                                                                     | ●Ja ○Nein                                                                    | Benotet *:                                                                                     | ● Ja ○ Nein                                                                            |  |  |  |
| Note, wenn benotet:                                                                            | 2.0                                                                          | Note, wenn benotet:                                                                            | 2.0                                                                                    |  |  |  |
| Bestanden *:                                                                                   | ● Ja O Nein                                                                  | Bestanden *:                                                                                   | ● Ja ○ Nein                                                                            |  |  |  |
| Notenskala *:                                                                                  | DritteInoten (DritteInoten)                                                  | Notenskala *:                                                                                  | DritteInoten (DritteInoten)                                                            |  |  |  |
| Kreditpunkte *:                                                                                | 3                                                                            | Kreditpunkte *:                                                                                | 2                                                                                      |  |  |  |
| Prüfungsdatum bzw.<br>Anerkennungsdatum * **:<br>(TT.MM.JJJJ)                                  | 30.09.2018                                                                   | Prüfungsdatum bzw.<br>Anerkennungsdatum * **:<br>(TT.MM.JJJJ)                                  | 30.09.2018                                                                             |  |  |  |
| ggf. Thema der Prüfung:<br>(intern; erscheint NICHT<br>auf dem Transcript<br>of Records)       |                                                                              | ggf. Thema der Prüfung:<br>(intern; erscheint NICHT<br>auf dem Transcript<br>of Records)       | đ                                                                                      |  |  |  |
| Anerkannte Leistung:                                                                           | Anerkannt aufgrund im Ausland erworbener ECTS-Punkte                         | Anerkannte Leistung:                                                                           | An der RUB oder einer anderen inländischen Hochschule erworbene 🗸                      |  |  |  |
| Herkunft Leistungsnachweis:<br>(wenn anerkannt;<br>erscheint auf dem<br>Transcript of Records) | Indiana University Bloomington                                               | Herkunft Leistungsnachweis:<br>(wenn anerkannt;<br>erscheint auf dem<br>Transcript of Records) | TU Dortmund                                                                            |  |  |  |
| Anerkennungsgrund:<br>(intern; erscheint NICHT<br>auf dem Transcript<br>of Records)            | н                                                                            | Anerkennungsgrund:<br>(intern; erscheint NICHT<br>euf dem Trenscript<br>of Records)            | i.                                                                                     |  |  |  |
| * Pflichtfeld                                                                                  |                                                                              | * Pflichtfeld                                                                                  |                                                                                        |  |  |  |
| ** Der/die Studierende muss zu                                                                 | diesem Zeitpunkt an der RUB immatrikuliert sein und zwar mit der korrekten I | ** Der/die Studierende muss zu                                                                 | diesem Zeitpunkt an der RUB immatrikuliert sein und zwar mit der korrekten Kombination |  |  |  |
| Speichern Abbrechen                                                                            |                                                                              | Speichern Abbrechen                                                                            |                                                                                        |  |  |  |

 Wenn alles korrekt ist, kann diese Veranstaltung vom Servicezimmer bestätigt werden. Dazu bitte eine Mail mit der Matrikelnummer an es-servicezimmer@rub.de schreiben. Sobald die Bestätigung erfolgt ist werden Sie von Campus Office per E-Mail (RUB-Adresse) informiert.

# B Anlegen von Modulen

- Alle Module im Master, außer das Examensmodul, werden nacherfasst. Das Examensmodul wird automatisch modularisiert. Für eine Anleitung dazu sehen Sie: "Anleitung Ecampus M.Ed. PO 2015" und folgen Sie dem Schritt A.
- In der Leistungsnachweis-Übersicht unten auf: Leistungsnachweis für ein Modul nacherfassen

| Aktionen        |                                      |       |
|-----------------|--------------------------------------|-------|
| Leistungsnach   | veis für eine Veranstaltung nacherfa | issen |
| E-Mail an       | schreiben.                           |       |
| Alles aufklappe | <u>n</u>                             |       |
| Alles zuklappen |                                      |       |

Unten auf "Neuen Leistungsnachweis für Modul mit freier Titeleingabe erfassen".
Folgende Module sind für den M.A. verfügbar:

Mastermodul Linguistik

Mastermodul Englische Literatur bis 1700 Mastermodul Englische Literatur nach 1700 Mastermodul Amerikanische Literatur Mastermodul Cultural Studies GB Mastermodul Cultural Studies USA Mastermodul Fremdsprachenausbildung Mastermodul Linguistik Forschung Mastermodul Englische Literatur Forschung Mastermodul Amerikanische Literatur Forschung Mastermodul Cultural Studies Forschung Mastermodul Cultural Studies Forschung Mastermodul Examensmodul Mastermodul Ergänzungsbereich

#### LEISTUNGSNACHWEIS BEARBEITEN

Anmeldung: Zuordnung von Modulen zu Modul-Typen: Anglistik/Amerikanistik; Englisch

Sie können einen Leistungsnachweis mit Hilfe einer Vorlage oder frei eingeben. Wenn Sie eine Vorlage wünschen, können Sie nach vorhandenen Modultiteln suchen.

| Auswahl Vorlage:<br>Titel: Suchen                                  |  |
|--------------------------------------------------------------------|--|
| Kein Modul gefunden                                                |  |
| Eingabe ohne Vorlage:                                              |  |
| Neuen Leistungsnachweis für Modul mit freier Titeleingabe erfassen |  |

Zurück

# In der Maske die Kreditpunkte eintragen (8 CP, das Examensmodul erhält 5 CP, der Ergänzungsbereich 13 CP).

| LEIS IUNGSNACHWEIS FU                                                                          | JR MODUL EDITIEREN                 |      |
|------------------------------------------------------------------------------------------------|------------------------------------|------|
| Modultitel deutsch *:                                                                          | Mastermodul Cultural Studies USA   |      |
| Modultitel englisch:                                                                           | Master Module Cultural Studies USA |      |
| Modulbeauftragte/Prüfer:                                                                       |                                    |      |
| Leistungsart *:                                                                                | Gesamtnote                         | ~    |
| Benotet *:                                                                                     | ● <sub>Ja</sub> 〇 <sub>Nein</sub>  |      |
| Note, wenn benotet:                                                                            | 1.0                                |      |
| Bestanden *:                                                                                   | ● <sub>Ja</sub> ○ <sub>Nein</sub>  |      |
| Notenskala *:                                                                                  | Drittelnoten (Drittelnoten)        | ~    |
| Kreditpunkte *:                                                                                | 8                                  |      |
| Prüfungsdatum bzw.<br>Anerkennungsdatum * **:<br>( <i>TT.MM.JJJJ</i> )                         | 30.09.2018                         |      |
| ggf. Thema der Prüfung:<br>(intern; erscheint NICHT<br>auf dem Transcript<br>of Records)       |                                    |      |
| Anerkannte Leistung:                                                                           |                                    | ~    |
| Herkunft Leistungsnachweis:<br>(wenn anerkannt;<br>erscheint auf dem<br>Transcript of Records) |                                    | .it. |
| Anerkennungsgrund:                                                                             |                                    |      |
| (intern; erscheint NICHT<br>auf dem Transcript<br>of Records)                                  |                                    |      |
| * Pflichtfeld                                                                                  |                                    |      |

Speichern Abbrechen

## Gesamtnote errechnen:

Mit Hilfe einer **Excel-Tabelle**, die auf der Internetseite des Servicezimmers unter *Modulnotenrechner* heruntergeladen werden kann, lassen sich die Modulnoten vollautomatisch berechnen (<u>Achtung</u>: In der Leiste unten finden Sie verschiedene Reiter für die einzelnen Studiengänge!).

- a) <u>Mastermodule</u>
  - ab PO 2014: Die Modulnote entspricht der Seminarnote.
  - PO 2005 und 2013: Die Einzelnoten der Veranstaltungen werden anhand ihrer Kreditpunkte gewichtet.
- b) <u>Examensmodul</u>: Die Modulnote ergibt sich aus der Note des Examenskolloquiums, bzw. aus dem Hauptseminar, das anstelle des Kolloquiums belegt wurde.
- c) Der Ergänzungsbereich bleibt unbenotet.
- Als Prüfungsdatum das Datum der zugehörigen Veranstaltung/Prüfung, die als letztes absolviert wurde, auswählen.
- Wählen Sie auch hier als Notenskala "Drittelnoten (Drittelnoten)".
- Speichern.
- Das Modul findet sich jetzt unter "Modulspezifische Leistungsnachweise keinem Studiengang zugeordnet".

# C Zuordnung von Veranstaltungen zu Modulen

- Unter "Modulspezifische Leistungsnachweise keinem Studiengang zugeordnet" das Modul auswählen, dem die Veranstaltungen zugeordnet werden sollen.
- Auf "Gesamtnote" unterhalb des Modultitels klicken.

## Modulspezifische Leistungsnachweise - keinem Studiengang zugeordnet

| CP Titel                               | 0.00 |         | Notenskala  | Semester           | Prüfungsdatum | Status |   |   |   |
|----------------------------------------|------|---------|-------------|--------------------|---------------|--------|---|---|---|
|                                        | CP   | CP Note |             |                    |               | 1      |   | 2 | Ŀ |
| Modul Mastermodul Cultural Studies USA |      |         |             |                    |               |        |   |   |   |
| Gesamtnote                             | 8    | 1,0 🥝   | DN          | SS 2018            | 30.09.2018    | 0      | ۵ | ۵ | ۵ |
| Titel                                  | CP   | Note    | Notenskala  | otenskala Semester | Prüfungedatum |        |   |   | Ŀ |
|                                        | Gr   | Note    | Noteriskala | veniester          | rungsuatum    | Status |   |   |   |

Unten auf: Neuen Veranstaltungsnachweis hinzufügen.

### LEISTUNG SNACHWEIS FÜR MODUL

| Modultitel deutsch:                                                                                                    | Mastermodul Cultural Studies USA   |  |  |  |
|----------------------------------------------------------------------------------------------------|------------------------------------|--|--|--|
| Modultitel englisch:                                                                                                    | Master Module Cultural Studies USA |  |  |  |
| Startsemester:                                                                                                    |                                    |  |  |  |
| Endsemester:                                                                                                    |                                    |  |  |  |
| Modulbeauftragte/Prüfer:                                                                                                    |                                    |  |  |  |
| Leistungsart:                                                                                                    | Gesamtnote                         |  |  |  |
| Benotet:                                                                                                    | 0                                  |  |  |  |
| Note:                                                                                                    | 1.0                                |  |  |  |
| Bestanden:                                                                                                    | 0                                  |  |  |  |
| Notenskala:                                                                                                    | DritteInoten                       |  |  |  |
| Kreditpunkte:                                                                                                    | 08,00                              |  |  |  |
| Prüfungsdatum:                                                                                                    | 30.09.2018                         |  |  |  |
| Prüfungssemester:                                                                                                    | SS 2018                            |  |  |  |
| Thema der Prüfung:                                                                                                    |                                    |  |  |  |
| Anerkannte Leistung:                                                                                                    |                                    |  |  |  |
| Herkunft Leistungsnachweis:                                                                                                    |                                    |  |  |  |
| Anerkennungsgrund:                                                                                                    |                                    |  |  |  |
| Nacherfasst:                                                                                                    | 0                                  |  |  |  |
| Bestätigt:                                                                                                    | 8                                  |  |  |  |
| Zuordnung bestätigt:                                                                                                    | 0                                  |  |  |  |
| <u>Ändern</u><br><u>Prüfungsdatum/-Semester korrigieren</u><br>Den Leistungsnachweis nicht auf dem Transcript of Records anzeigen |                                    |  |  |  |
| VERWENDETE LEISTUNGSNACHWEISE                                                                                                    |                                    |  |  |  |
| Keine Leistungsnachweise gefunden                                                                                                 |                                    |  |  |  |
| Neuen Veranstaltungs-/ Modulleistungsnachweis hinzufügen                                                                          |                                    |  |  |  |

- Dazugehörige Veranstaltungen aus der Liste auswählen und hinzufügen.
- "Hinzufügen" und dann auf "Speichern".
- Unterhalb des Moduls erscheinen jetzt die zugeordneten Veranstaltungen.
- Das Modul kann jetzt vom Servicezimmer bestätigt werden. Dazu bitte eine Mail mit der Matrikelnummer an es-servicezimmer@rub.de schreiben. Sobald die Bestätigung erfolgt ist, werden Sie von Campus Office per E-Mail (RUB Adresse) informiert

Bei Fragen oder Problemen wenden Sie sich bitte an das Servicezimmer.